# NorthernOnline

Ohio Northern University Educational Technology

## **MOODLE REFERENCE GUIDE FOR STUDENTS**

| Logging in to Moodle                              | 1  |
|---------------------------------------------------|----|
| Logging in to your Course                         | 1  |
| Finding your way around Moodle                    | 2  |
| Developing a Personal Profile                     | 3  |
| Completing and Submitting an Assignment           | 4  |
| Completing and Submitting a Quiz                  | 5  |
| Discussion and Communication Tools                | 6  |
| Calendar Block                                    | 6  |
| Sending an Email via Quickmail                    | 8  |
| Live Chats                                        | 9  |
| How to Participate in Discussions                 | 9  |
| News Forum                                        |    |
| How do I Check my Grades                          |    |
| How to Track Your Progress with Reports           |    |
| How to Seek Help - Contact Educational Technology |    |
| Contact Help-Desk                                 | 15 |

## LOGGING IN TO MOODLE

You can login to Moodle Course(s) in two ways:

- A. To login through ONU home page
- 1. Log in to **ONU home page** <u>http://my.onu.edu</u>
- 2. Click Current Students
- 3. Click Moodle
- 4. Enter Username and Password
- 5. Click LOGIN

## B. To use the direct link

- 1. Open a web browser of your choice (Firefox, Chrome, Safari)
- 2. Type the URL <u>https://northernonline.onu.edu/my</u>
- 3. Click on Log in

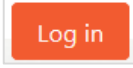

- 4. Enter Username and Password
- 5. Click Log in

## LOGGING IN TO YOUR COURSE

After logging in to Moodle a list of your courses sorted by end date, impending deadlines, Messages, Forum posts are displayed. The personal menu is the best place to see everything important you need to know at-a-glance.

| Profile - Dashboard | Preferences - Grades - Logiout                             |                                      | čant                                                                                                    |
|---------------------|------------------------------------------------------------|--------------------------------------|----------------------------------------------------------------------------------------------------|
| Courses 2017        | NURS-4251 Community Health<br>Nursing for Registered Nurse | PHIL: 2041.03 Professional<br>Ethics | Deadlines Tou have no recording deadlines. View my Source points You have no recordered forum poens You have no receivent forum poens You have no receivent forum poens You have no receivent forum poens You have no receivent forum poens You have no receivent forum poens You have no receivent forum poens |

Click on the **Course title or image (thumbnail)** to access a particular course.

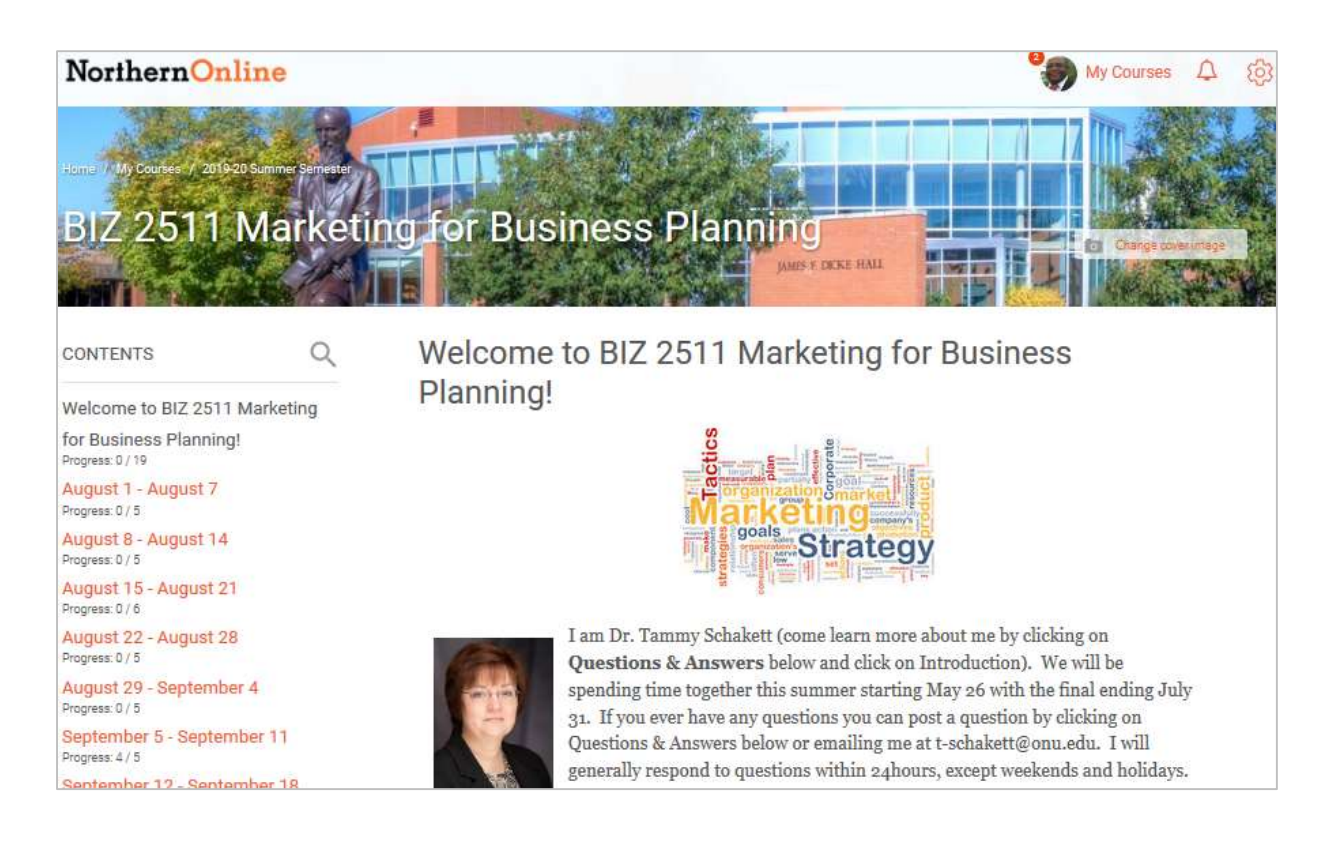

#### FINDING YOUR WAY AROUND MOODLE

**Each section or topic** is a separate web page. This helps you focus on each topic without any distractions.

At the start of each course is a table of contents. The table of contents creates a clear overview of the course structure. This structure means you can navigate to each section in the course with ease.

**Course tools are in one simple location**. Select **Course Dashboard** in the table of contents to go to them. Blocks are also found in this area.

| 🕜 Course Dasht  | board        |                |
|-----------------|--------------|----------------|
| student student | Grade        |                |
|                 | C .          |                |
|                 |              |                |
| E Open Grader   | Gradebook    | 5 Participante |
| Open Reports    | Competencies | Badges         |

1. Click on My Courses to return to the main page

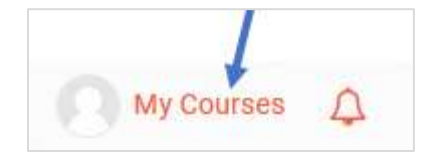

## HOW TO DEVELOP A PERSONAL PROFILE

A profile displays basic information about participants in the course. A created profile and your picture provides a way for you to tell us about yourself; who you are and what interests you.

1. Click on Profile (upper left-hand)

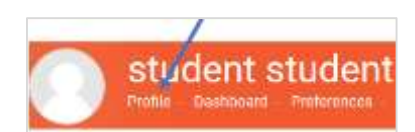

User details Edit profile Preferences Country United States City/town Ada

Update profile

2. Under User details click on Edit profile

- 3. Description: Provide information about yourself
- 4. **User picture:** Upload your picture by either dragging and dropping or browsing to select a picture from your computer
- 5. When done, click on **Update profile**

## HOW TO COMPLETE AND SUBMIT AN ASSIGNMENT

Your instructors will require you to upload your assignment as a file or input directly into a text box

1. Click on the Assignment title or icon

| ASSIGNMENT              |                                                             |
|-------------------------|-------------------------------------------------------------|
| Assignment 1            | Not Submitted Due 12 November 2018                          |
| 2. Click Add Submission | student student                                             |
|                         | Submission comments                                         |
|                         | Comments (0)                                                |
|                         | Submission status: No attempt<br>Grading status: Not graded |
|                         | Add submission                                              |

3. Drag and drop your assignment (file) or click on Add to select from your computer

| File submissions |                                               |
|------------------|-----------------------------------------------|
| Add              | <b>□</b> +                                    |
|                  | You can drag and drop files here to add them. |
| Save changes     | Cancel                                        |

Save changes

4. Click **Save changes** when done.

## HOW TO COMPLETE AND SUBMIT A QUIZ

Faculty will often use electronic exams and quizzes in Moodle. Exams and quizzes could contain essay questions, short answer questions, multiple choice questions, numerical questions and cloze questions.

Unless you have short answer or essay questions within the quizzes and exams, once you finish the assessment you should immediately know your score. Short answer and essay questions require the instructor to manually grade the assessment. You will be notified once grading has been completed and the instructor releases your grades

## To take a Quiz

## 1. Click on the Quiz icon or title

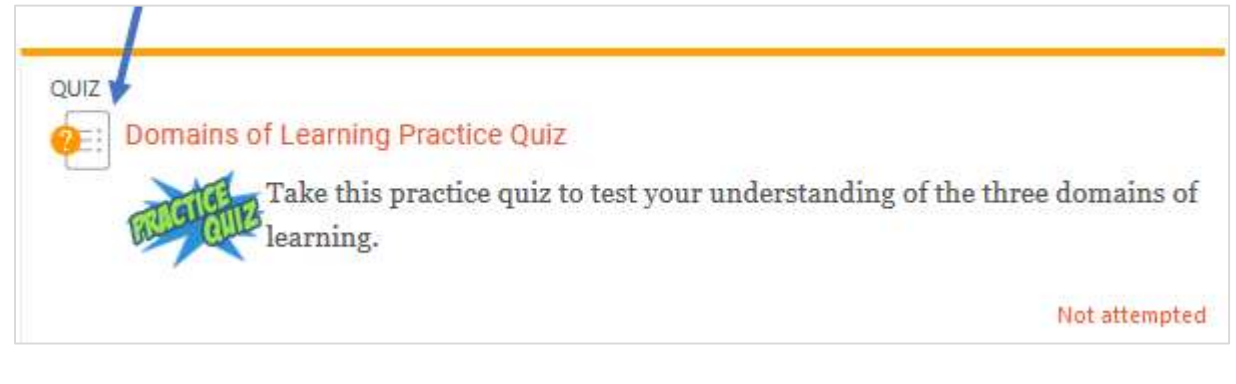

- 2. Click on Attempt quiz now
- 3. Complete questions and when done, click **Finish** attempt
- 4. Finally click on **Submit all and finish**
- 5. A confirmation page is displayed, click on **Submit all** and finish

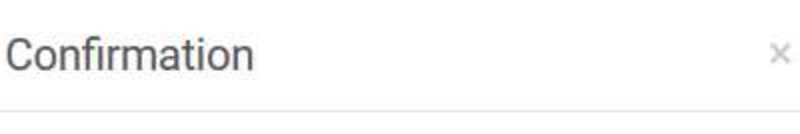

Once you submit, you will no longer be able to change your answers for this attempt.

Submit all and finish

Cancel

Attempt quiz now

Submit all and finish

Finish attempt ...

## DISCUSSION AND COMMUNICATION TOOLS

Moodle has a number of ways to communicates information to you from instructors and other classmates;

- **Calendar of Events**: Any course assignments, assessments, or special activities will be listed on your course calendar.
- News Forum: Allow instructors send out class announcements.
- Quickmail: In course email system
- Chat: Provides live synchronous chat time.
- Forum: Participate in class discussions online.

## THE CALENDAR BLOCK

The Calendar block displays events that are related to the site or course such as quiz deadlines, chat times, and events related to the courses that you are currently enrolled in.

The Calendar displays four types of events, Global, Course, Group and User. Activities in a course that have a due date associated with them will auto populate a Course Calendar event on the specified due date. Students may add User events to their personal calendars.

**Events Key** 

- **Global**: Event viewable in all courses created by admin users
- **Course:** Event viewable only to course members created by instructor
- **Groups:** Event viewable only by members of a group created by instructor
- User: Personal event a student user can create viewable only by the user

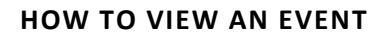

1. Click on Course Dashboard (upper right)

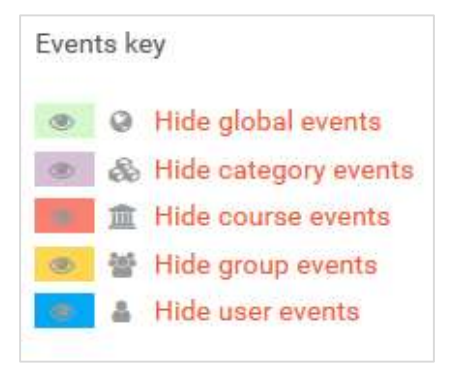

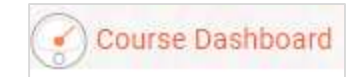

2. Move the cursor over the date that has a green, gold, yellow, or blue highlight. Event will appear.

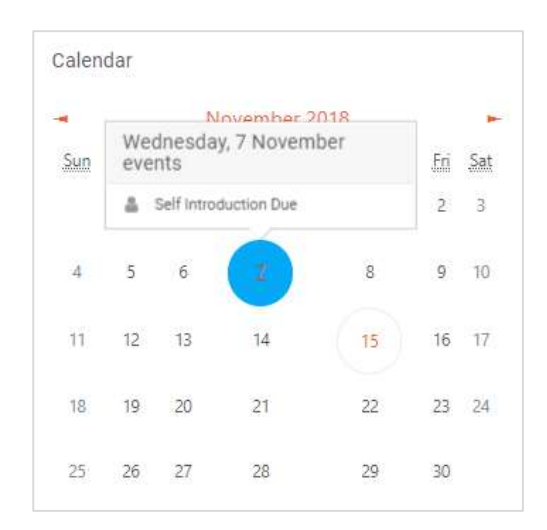

## HOW TO ADD A CALENDAR EVENT

Note: Students may only add user events (Blue). Instructors may add course, group, and user events.

1. Click the **month link** 

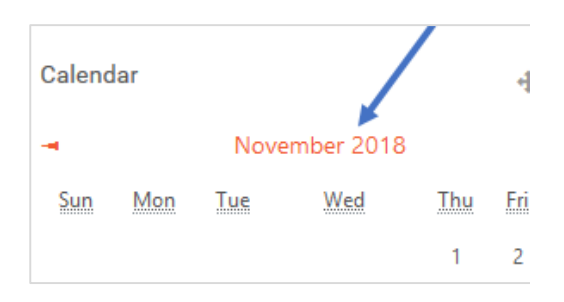

2. Click the button **New Event** (upper right) or click on the **date** 

New event

- 3. Provide Event title
- 4. Choose Date and Time
- 5. Choose the **Type of event**
- 6. Select **Course** for the Calendar
- 7. Provide a Description
- 8. Click Save

| Event title |                 |
|-------------|-----------------|
| Date        |                 |
| 7 🕈         | November \$     |
| Type of ev  | ent             |
| Course      |                 |
| Course      | Marketing for B |
| Search      |                 |
| Description | n               |

## QUICKMAIL

#### HOW TO SEND AN EMAIL VIA QUICKMAIL

To send messages using this method the professor must have the Quickmail block set up in their course and **students are allowed to use Quickmail** 

- 1. Click on Course Dashboard (upper right)
- 2. Find the **Quick Mail block**
- 3. Click on Compose New Mail
- 4. Select mail recipients and choose Add.
- 5. Drag and drop any file attachments.
- 6. Compose email.
- 7. Choose your signature. Decide if you want a copy of the email.
- 8. Hit send email

## LIVE CHATS

#### HOW TO PARTICIPATE IN CHATS

Your Instructors may provide opportunities to interact online with them or other classmates. This may occur via a live chat or discussion on specific topics.

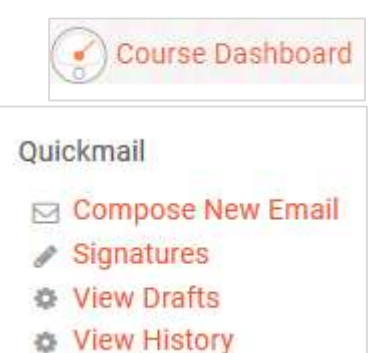

- 1. Find the title of the Chat room
- 2. Click on the Title
- 3. Select Click here to enter the chat now
- 4. Enter Text in textbox and click Send or hit enter

Please how many pages do you want me to read Send

CHAT

...

Click here to enter the chat now

Office Hours

Office Hours

5. Close the chat window to leave the chat.

#### HOW TO PARTICIPATE IN DISCUSSIONS

Online Discussions provide a way for you to interact with your classmates and instructors on specific topics. You are able to provide thoughtful reflection to specific questions and then respond to posts from other classmates. It is important to be respectful of others during these discussion and to use proper netiquette.

## ADD A TOPIC OR POST TO OTHERS IN A FORUM

- 1. Locate Forum/Discussion Topic on Course Activities page
- 2. Click on Topic
- 3. Read Instructions
- Click Reply or Add New Discussion. (This will depend on how the instructor has set the discussion preferences.)
- 5. **Reply** to other **posts** by clicking on one of the **discussion titles**.

| OPEN F | FORUM        |
|--------|--------------|
|        | Click Here t |
| $\sim$ |              |

Add a new discussion

- 6. Create subject or if replying begin typing your post.
- 7. Add attachment if required by dragging and dropping.
- 8. Click Submit

|  | Your subj | ect  |
|--|-----------|------|
|  | Type your | post |
|  |           |      |

#### NEWS FORUM

The news forum is designed to inform you quickly of class updates. Your instructor may use it to announce a special speaker, reminder of an assignment, or that class has been cancelled.

The News forum is located in the first course content block that provides a summary of the course and may have a title different than News Forum e.g. Course Announcements.

#### USING THE NEWS FORUM

1. Click on the title of the News Forum (In this course titled Course Announcements)

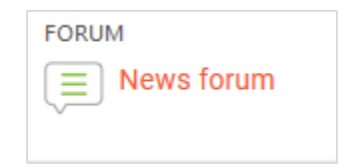

2. Click on the **title of the post** to open and read the **announcement.** 

| Discussion             | Started by     | Replies | Last post                                    |
|------------------------|----------------|---------|----------------------------------------------|
| FINALS WEEK            | Tammy Schakett | 0       | Tammy Schakett<br>Sun, 26 Jul 2015, 11:32 AM |
| This is it!            | Tammy Schakett | 0       | Tammy Schakett<br>Mon, 20 Jul 2015, 11:15 AM |
| East Weekly Assignment | Tammy Schakett | 0       | Tammy Schakett                               |

- 3. If the announcement requires a reply, click reply on the far right.
- Type your message. You can choose Mail Now if you do not need to edit it or just click Post to Forum. If you do not choose Mail Now, you will have 30 minutes to edit your post.

## HOW DO I CHECK MY GRADES

You can find your grades in several places. You choose where you want to check them.

- Activity: Open an assignment or quiz activity to see the grade in the activity summary.
- **Open Grader**: Use the Open Grader\_to see grades for your submitted assignments and forum posts only.
- **Gradebook**: Go to the Gradebook to see how you are doing in all of your courses and on each of your activities.
- **Personal menu**: In Moodle you can view your course grades from your personal menu. Select your name and avatar to open your Personal menu.

## USING THE GRADEBOOK TO VIEW YOUR GRADES

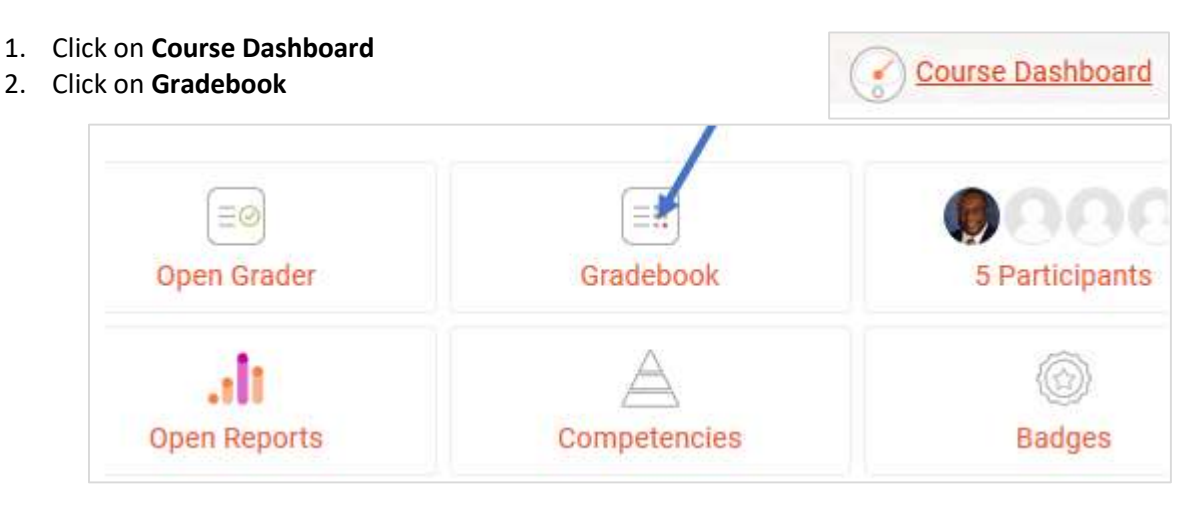

From the Gradebook you can view overview and user reports (upper left-hand).

- **Overview report**: See how you are doing overall for each course.
- Overview report User report
- **User report**: See how you are doing on each assignment, quiz, and activity in the course. You can select the activity name to view the submission.

#### USING THE GRADER REPORT TO CHECK YOUR GRADE

1. Click on the Course Dashboard

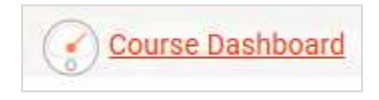

## 2. Click on **Open Grader**

| Open Grader  | Gradebook    | 5 Participants |
|--------------|--------------|----------------|
| alt          | A            | 6              |
| Open Reports | Competencies | Badges         |

From the Grader you can review your assignments and forum posts submitted for grading. You can see your grade and discuss comments or grades with your instructor.

- Use the arrows or drop-down menus to move between your submitted assignments and forum posts.
- Review your grade and instructor feedback from the *Grading* panel. Add your own comments, if you want to respond.
- View your files, text, and forum posts.
- Change your view or return to the course.

|                                                      | Click Here to Submit • |
|------------------------------------------------------|------------------------|
| Grading                                              |                        |
| Current grade in grade book: -<br>Attempt grade: -   |                        |
| Activity comments                                    |                        |
| B     I     U     S     i≡       +     +     -     - |                        |
|                                                      |                        |

## HOW TO TRACK YOUR PROGRESS WITH REPORTS

Reports allow you to view and track activity or view grades for courses you are currently enrolled in. Use reports to track your grades, track assignment submissions, view your forum, glossary, and wiki post history, quiz submissions, outcomes and more.

The following filters are available for selection in most Learner reports:

- **Grade Category**: Set this filter to narrow report results that show data for activities within a specific grade category in the grade book. The *Course Category* option in the drop-down menu refers to the overall grade category for the course.
- Sections: Set this filter to narrow report results that show data for activities within a specific section of the course. A section refers to a topic, week or folder, depending on the course format.

| • | 1 |
|---|---|
| 1 |   |
| × |   |
|   | • |

#### HOW DO I VIEW THE REPORTS

1. Click on Course Dashboard
 2. Click on Open Reports
 Image: Course Dashboard
 Click on Open Reports
 Image: Course Dashboard
 Course Dashboard
 Course Dashboard
 Course Dashboard
 Course Dashboard
 Course Dashboard
 Course Dashboard
 Course Dashboard
 Course Dashboard
 Course Dashboard
 Course Dashboard
 Course Dashboard

3. From the Open Reports page, **Select Report** from the menu. The report displays in the center column below the menu.

| Activity Grades       |
|-----------------------|
| Activity Views        |
| Assignment Submission |
| Dashboard             |
| Forum Posts           |
| Glossary Posts        |
| Quiz Submissions      |
| Recent Activity       |
| Roster                |
| SCORMs                |
| Wiki Posts            |

4. Click on Generate report

## **CONTACT EDUCATIONAL TECHNOLOGY**

If you have any questions or need assistance, please don't hesitate to send email to <u>ed-</u> <u>tech@onu.edu</u> or contact us.

Joseph Blankson, PhD Educational Technology Manager Biggs Engineering 117 Phone: 419-772-2823 Fax: 419-772-3101 j-blankson@onu.edu **Chandra Dunbar** Instructional Designer and Technologist Robertson-Evans 257 Phone: 419-772-2494 Fax: 419-772-1917 <u>c-dunbar@onu.edu</u>

## **CONTACT HELP DESK**

If you are experiencing problems with technology on campus, please call the IT Help Desk, email or create a ticket.

- Phone: 419-772-1111
- E-mail: <u>help-desk@onu.edu</u>
- Submit a Ticket: <u>https://onusw02.onu.edu/portal/page/21-create-new-ticket</u>

The help desk is opened from 8 a.m. to 5 p.m., Monday - Friday (excluding holidays)